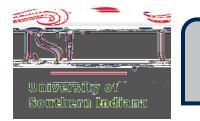

| In the Pre-Approval ribbon, on the Home Screen, click | or | , whichever folder the Pre-Approval is |
|-------------------------------------------------------|----|----------------------------------------|
| in.                                                   |    |                                        |

Select the Pre-Approval that needs to be deleted.

| The Pre-Approval Header will open to the right. Click |  |
|-------------------------------------------------------|--|
|-------------------------------------------------------|--|

| А | box | will | appear | asking,  |
|---|-----|------|--------|----------|
|   | NON | **** | uppour | usiting, |